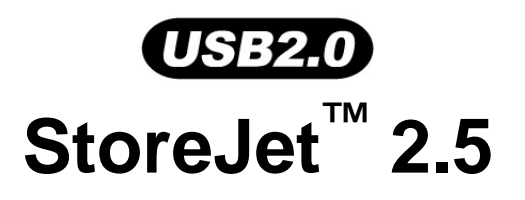

# 中文使用手册

(版本1.2)

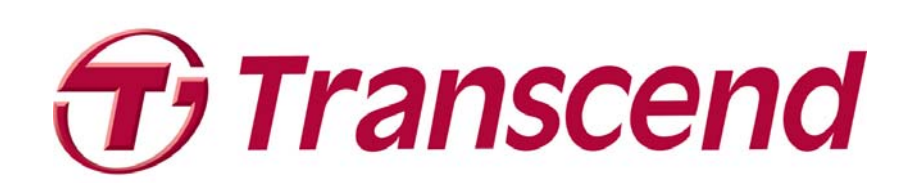

| 目錄                                                                      |
|-------------------------------------------------------------------------|
| 產品介紹1                                                                   |
| 包裝內容1                                                                   |
| 產品特色2                                                                   |
| 系統需求                                                                    |
| 安全使用說明                                                                  |
| 一般使用                                                                    |
| 備份檔案3                                                                   |
| 運輸時的注意事項3                                                               |
| 電源供給                                                                    |
| 提醒您4                                                                    |
| 產品外觀5                                                                   |
| 硬碟安裝6                                                                   |
| 硬碟安裝6                                                                   |
| 安裝驅動程式                                                                  |
| 在 Windows® 2000, XP 以及 Vista 之下安裝驅動程式8                                  |
| 在 Mac <sup>™</sup> OS 9.0, 或以上的版本安裝驅動程式8                                |
| 在 Linux <sup>™</sup> Kernel 2.4, 或以上的版本安裝驅動程式8                          |
| 連結至電腦                                                                   |
| 從電腦移除                                                                   |
| 在 Windows <sup>®</sup> 2000, XP 以及 Vista 之下移除 StoreJet <sup>™</sup> 2.5 |
| 在 Mac <sup>™</sup> OS 9.0, 或以上的版本下移除 StoreJet <sup>™</sup> 2.5          |
| 在 Linux <sup>™</sup> Kernel 2.4, 或以上的版本下移除 StoreJet <sup>™</sup> 2.5    |
| 格式化硬碟                                                                   |
| 問題排除17                                                                  |
| StoreJet <sup>™</sup> 2.5 IDE 系列產品                                      |
| StoreJet <sup>™</sup> 2.5 SATA 系列產品                                     |
| 保固條款                                                                    |

# 產品介紹

感謝您購買創見所生產之 StoreJet<sup>™</sup> 2.5. 本產品擁有極佳的可攜性及高速 USB 的儲存裝置,將會是您絕佳 的資料管理裝置,用來上傳,下載,儲存,傳輸並且備份您寶貴的檔案與資料. 創見 StoreJet<sup>™</sup> 2.5 的超大儲存 容量,與支援 USB 2.0 的高速傳輸速度,讓您可以進行與桌上型或筆記型電腦間的檔案,資料夾,電子文 件,數位相片,音樂檔案...等數位資料的傳輸.此外, StoreJet<sup>™</sup> 2.5 隨機附贈的軟體套件 (適用於 Windows<sup>®</sup> 作業系統)將可大大的提昇您的工作效率 (詳細操作方法請參閱軟體使用手冊). 本使用手冊及軟體使用手 冊所提供的資訊,將可協助您熟悉本產品,提醒您在使用 StoreJet<sup>™</sup> 2.5 之前,請詳細閱讀本使用手冊與軟 體使用手冊的內容.

### 包裝內容

StoreJet<sup>™</sup> 2.5 包裝盒內應含有下列物品:

• StoreJet<sup>™</sup> 2.5

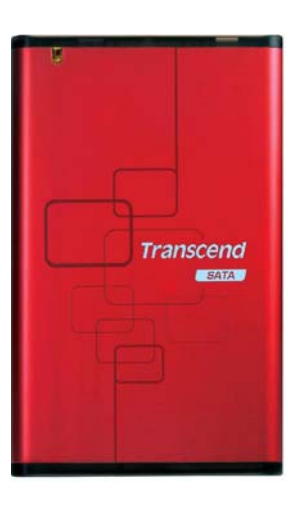

• Mini USB 轉 USB A 型連接線 (USB Y 型連接線)

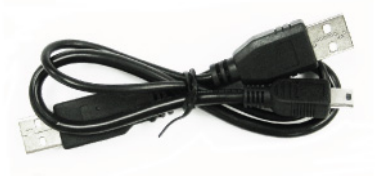

● 快速安裝說明

| StoreJet'                     |  |
|-------------------------------|--|
| Quart Instruction Costs       |  |
| formation manage              |  |
| Quile climation Repairs       |  |
| Control Property              |  |
| Guis Repairs in Instructioner |  |
| Over de manuple Reads         |  |
| Actoryce in Sector Vitaceae   |  |
| *****                         |  |
| ******                        |  |
| Probable                      |  |
| 48.84.110                     |  |
|                               |  |
|                               |  |

### 產品特色

• 符合高速 USB 2.0 傳輸規以及向下相容於 USB 1.1 傳輸規格

品介紹

- 安裝簡易, 隨插即用
- 可選購 2.5 吋硬碟
- 體積輕巧, 容易攜帶
- One Touch 自動備份功能
- 利用 USB 埠供應電源. 無須額外電源或電池
- 高速資料傳輸速度最高可達每秒 480Mbits
- 提供額外的軟體套件 Transcend Elite (協助您管理資料)
- 指示燈顯示電源供應與資料傳輸狀態

### 系統需求

具備正常功能之 USB 連接埠且已安裝於下列任一作業系統的桌上型或筆記型電腦:

- Windows<sup>®</sup> 2000
- Windows<sup>®</sup> XP
- Windows<sup>®</sup> Vista
- Mac<sup>™</sup> OS 9.0, 或以上版本
- Linux<sup>™</sup> Kernel 2.4, 或以上版本

# 安全使用說明

此安全使用說明十分重要! 請依照下述說明操作您的 StoreJet<sup>™</sup> 2.5.

StoreJet<sup>™</sup> 2.5 可以透過 Mini USB (於 StoreJet<sup>™</sup>端)轉 USB A-型 (於桌上或筆記型電腦端)連接線連接到電腦.請再次確認您所連接的接頭端是正確的

### 一般使用

- 請小心拆開 StoreJet<sup>™</sup> 2.5 包裝內容.
- 請避免將您的 StoreJet<sup>™</sup> 2.5 暴露在超過 55℃,或低於 5℃的温度之中
- 請勿摔落 StoreJet<sup>™</sup> 2.5.
- 請避発 StoreJet<sup>™</sup> 2.5 被水或其他液體沾濕.
- 請避免使用濕布擦拭或清潔 StoreJet<sup>™</sup> 2.5 外殼.
- 請避免在下列的環境中使用或存放您的 StoreJet<sup>™</sup> 2.5:
  - o 陽光直射
  - o 空調,電暖氣或任何電源附近
  - o 陽光直射的密閉車內

### 備份檔案

- <u>創見不負任何在使用中導致資料遺失或損壞之責任</u>. 強烈建議您定期備份 StoreJet<sup>™</sup> 2.5 中的資料至電 脳或其他儲存裝置.
- 當 StoreJet<sup>™</sup> 2.5 連接至電腦使用時, 為了確保高速 USB 2.0 的高速傳輸速率,請先確任您電腦的 USB 埠已驅動. 如果您無法確定,請參照您電腦或主機板的使用手冊中的 USB 驅動資訊.

### 運輸時的注意事項

- 請勿將您的 StoreJet<sup>™</sup> 2.5 在沒有適當的保護下放置在行李箱中, 行李箱中的其他物品可能會損害到
   StoreJet<sup>™</sup> 2.5.
- 請勿擠壓 StoreJet<sup>™</sup> 2.5 以免損壞內部硬碟.
- 請勿將任何物品放置在 StoreJet<sup>™</sup> 2.5 上以免造成損壞.

### 電源供給

• StoreJet<sup>™</sup> 2.5 主要透過電腦的 USB 埠來提供電源. 然而, 有些舊型電腦上 USB 埠無提供足夠電源. 在此情況下, 請使用 USB 電源連接線來提供 StoreJet<sup>™</sup> 2.5 額外的電源, 以確保裝置正常運作.

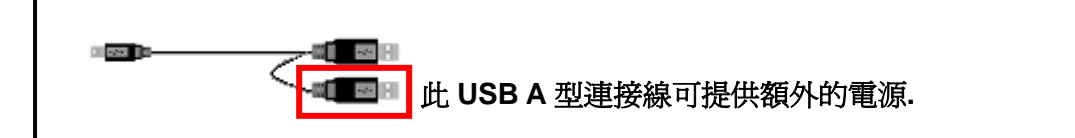

- 請使用 StoreJet<sup>™</sup> 2.5 所附贈的 Mini USB 轉 USB A 型 連接線來連接到電腦並確定您所使用的連接線功能正常,,請勿使用已磨損或損壞的連接線.
- 請勿將任何物品放置在 USB 電源連接線上方或是將 USB 電源連接線放置於容易將人絆倒之位置.

### 提醒您

欲將 StoreJet<sup>™</sup>2.5 從電腦上移除, 請遵照 "從電腦移除" 的章節程序.

產品外觀 C A B A Transcend

#### 圖 1. StoreJet 2.5

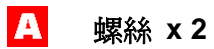

В

Mini USB 埠

C One Touch 自動備份鍵

## 硬碟安裝

### 硬碟安裝

如果您是購買無內建 IDE/SATA 硬碟的 StoreJet<sup>™</sup> 2.5, 請詳細閱讀此章節, 否則您可以直接跳到"安裝驅動 程式"的章節.

1. 依照下面的圖示, 將兩顆螺絲自創見 StoreJet<sup>™</sup> 2.5 的上蓋板移除.

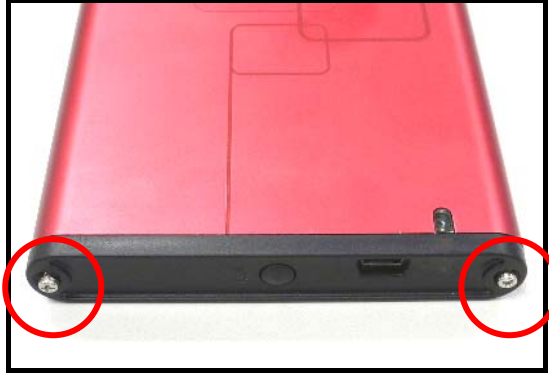

圖 2. 移除上蓋板的螺絲

2. 將創見 StoreJet<sup>™</sup> 2.5 附有控制卡的上蓋板抽出, 此控制卡可將硬碟的 IDE/SATA 介面轉換為 mini USB 2.0 介面.

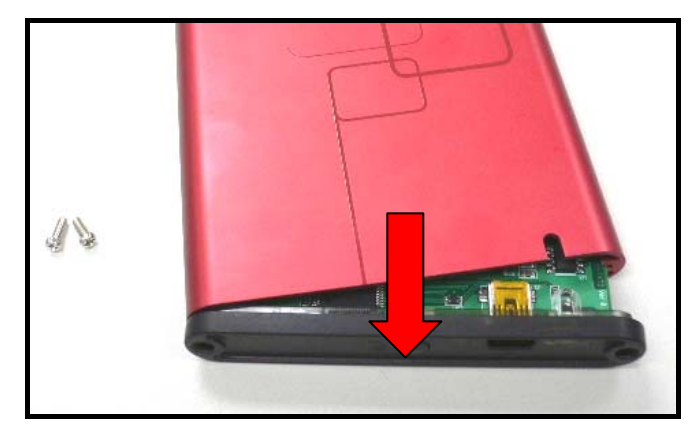

- 圖 3. 移除附有控制卡的蓋板
- 3. 插入硬碟時, 硬碟機的 IDE/SATA 針腳請務必對準控制板的連接器插槽, 若強行將硬碟機針腳插入或以 非水平的角度插入, 可能會導致 IDE/SATA 針腳的損壞.

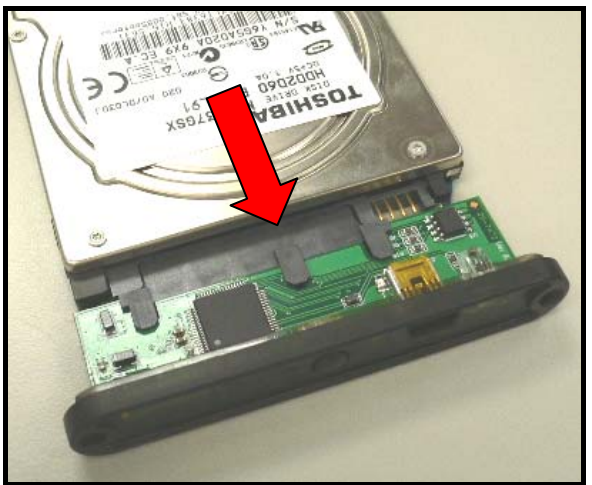

圖 4. 連接硬碟至 IDE/SATA 連接器

4. 將接有 2.5 吋硬碟的 IDE/SATA 控制板插回創見 StoreJet<sup>™</sup> 2.5 本體並重新將螺絲鎖回蓋板.

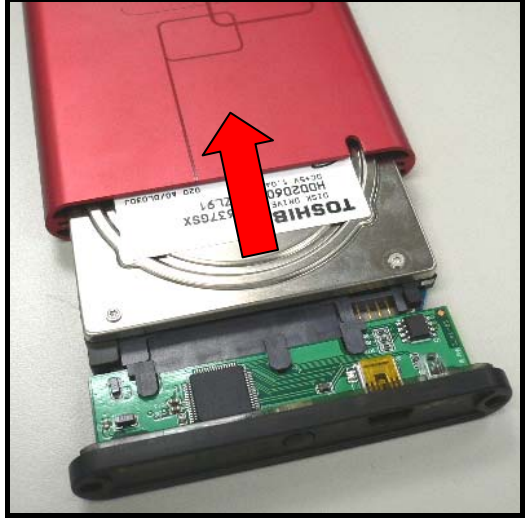

圖 5. 插入接有硬碟的控制板並重新鎖上螺絲

## 安裝驅動程式

### 在 Windows® 2000, XP 以及 Vista 之下安裝驅動程式

作業系統內建之驅動程式即可支援 StoreJet<sup>™</sup> 2.5. 不需另外安裝任何驅動程式. 只需將 StoreJet<sup>™</sup> 連接至 電腦之 USB 埠, Windows 將會自動安裝所需要的檔案資料. 我的電腦 視窗中將會顯示代表StoreJet<sup>™</sup> 2.5 的本機磁碟及其代號

### 在 Mac<sup>™</sup> OS 9.0, 或以上的版本安裝驅動程式

作業系統內建之驅動程式即可支援 StoreJet<sup>™</sup> 2.5. 不需另外安裝任何驅動程式. 只需將 StoreJet<sup>™</sup> 連接至 電腦之 USB 埠, 電腦將會自動偵測到 StoreJet<sup>™</sup> 2.5.

| 000                          | NO NAME        |        |              |
|------------------------------|----------------|--------|--------------|
|                              |                | Q-本機磁碟 | Macintosh HD |
| ● 網路<br>Macintos DDisk DDisk | SJ-Utility.exe |        | NO NAME      |

圖 6. Mac 驅動程式安裝

### 在 Linux<sup>™</sup> Kernel 2.4, 或以上的版本安裝驅動程式

作業系統內建之驅動程式即可支援 StoreJet<sup>™</sup> 2.5. 不需另外安裝任何驅動程式. 只需將 StoreJet<sup>™</sup> 連接至 電腦之 USB 埠並在系統中掛上此裝置.

1. 首先, 爲 StoreJet<sup>™</sup> 2.5 建立一個資料夾.

例如: mkdir /mnt/Storejet

2. 然後掛上 StoreJet<sup>™</sup> 2.5 裝置.

例如: mount -a -t msdos /dev/sda1 /mnt/Storejet

## 連結至電腦

如果您想使用 StoreJet<sup>™</sup> 2.5 作為外接式硬碟從您的電腦傳輸資料時, 您需要利用所提供的 Mini USB 轉 USB A 型連接線來與電腦的 USB 埠做連線.

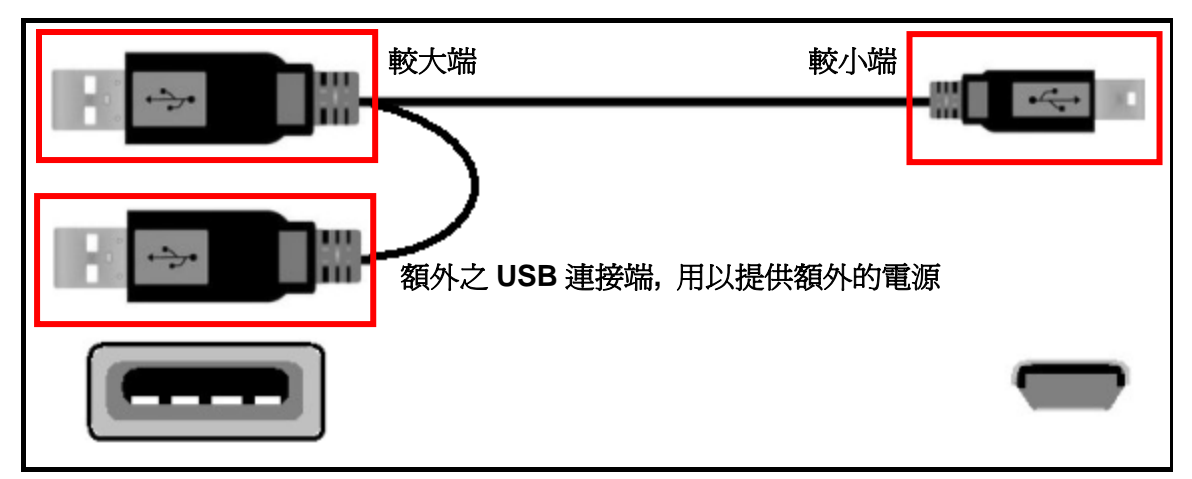

圖 7. Mini USB 轉 USB A-型連接線 (USB Y 型連接線)

1. 將 Mini USB 轉 USB A-型連接線的 Mini USB 端連接到 StoreJet<sup>™</sup> 2.5 的 Mini USB 埠 .

2. 請將 USB A-型連接線的較大端插入桌上型電腦或筆記型電腦上任一可用的 USB 連接埠.

\* 某些舊型電腦的 USB 埠無法提供足夠的電源(5V DC), 在這種情況下, 請將額外之 USB 連接端插入令一個可用的 USB 埠, 以獲得足夠的電源

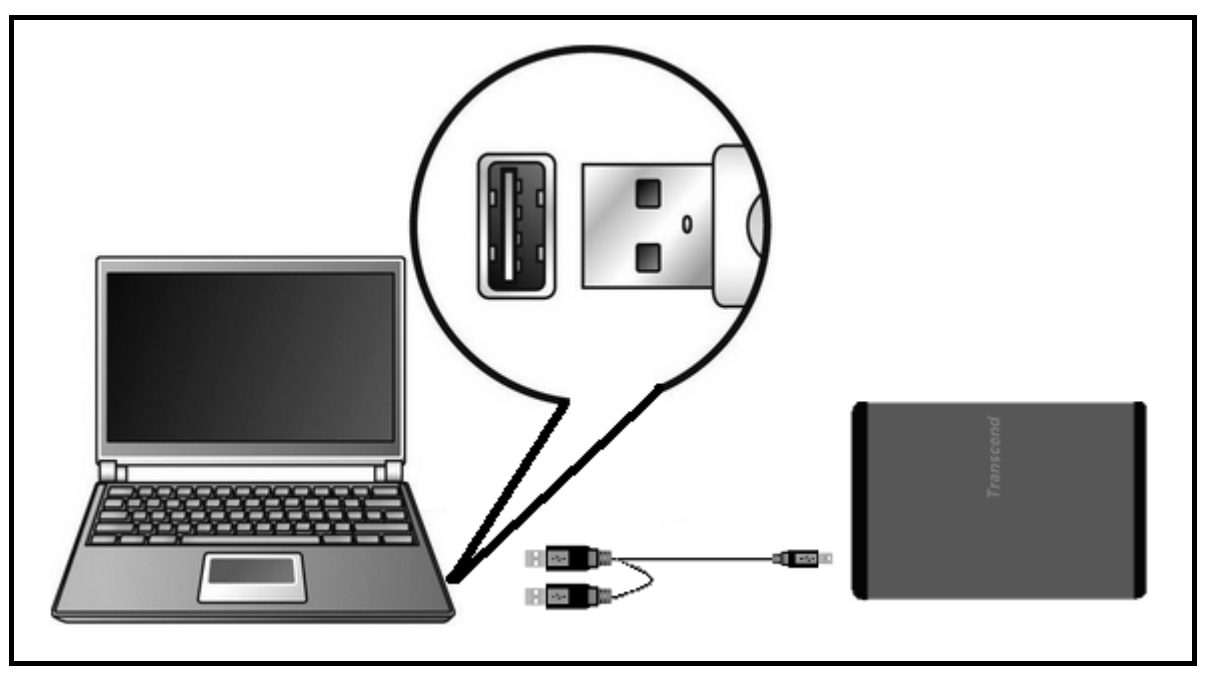

圖 8. 連結至電腦

 3. 當 StoreJet<sup>™</sup> 2.5 成功連結至電腦並啓動開關, StoreJet<sup>™</sup> 2.5 的電源指示燈會亮起, 一個代表 StoreJet<sup>™</sup> 2.5 附有指定代號的本機磁碟會顯示在 我的電腦 視窗中, 並會在 Windows 的系統列上顯 示一個硬體裝置圖示 StoreJet<sup>™</sup> 2.5 內附的硬碟出廠時預設的格式為 FAT32 系統.

| 🖳 My Computer                                                 | <u>_     ×</u> |
|---------------------------------------------------------------|----------------|
| File Edit View Favorites Tools Help                           |                |
| 📙 🖶 Back 🔻 🤿 👻 🔯 🧟 Search 🖓 Folders 🛛 🖓 History 🛛 😤 💥 🖄 🕅 🎟 🕶 |                |
| Address 🖳 My Computer                                         | ∂Go            |
|                                                               |                |
| Local Disk (C:) Local Disk (D:) Local Disk (F:) Control Panel |                |
|                                                               |                |
|                                                               |                |
| My Computer                                                   |                |

圖 9. \*F:槽為範例的磁碟機代號,磁碟機代號在每台電腦中會有所不同

- 4. 此時 StoreJet<sup>™</sup> 2.5 成為週邊裝置可作為外接式硬碟用來傳輸資料. 您可以輕鬆使用拖曳的方式將資料 傳輸至代表 StoreJet<sup>™</sup> 2.5 的本機磁碟.
- 5. 若您已安裝隨產品所附贈的 Transcend Elite 軟體, 您則可以按下位於 StoreJet<sup>™</sup> 2.5 上之One Touch 備份鍵(如下圖), 輕鬆備份您的資料.

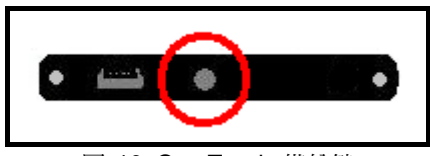

圖 10. One Touch 備份鍵

建議您,如果您連結 StoreJet<sup>™</sup> 2.5 至筆記型電腦,請將筆記型電腦連接上 AC 電源. 因為 StoreJet<sup>™</sup>
 2.5 需要使用 USB 埠所提供的電源而將消耗較多筆記型電腦的電池電力.

## 從電腦移除

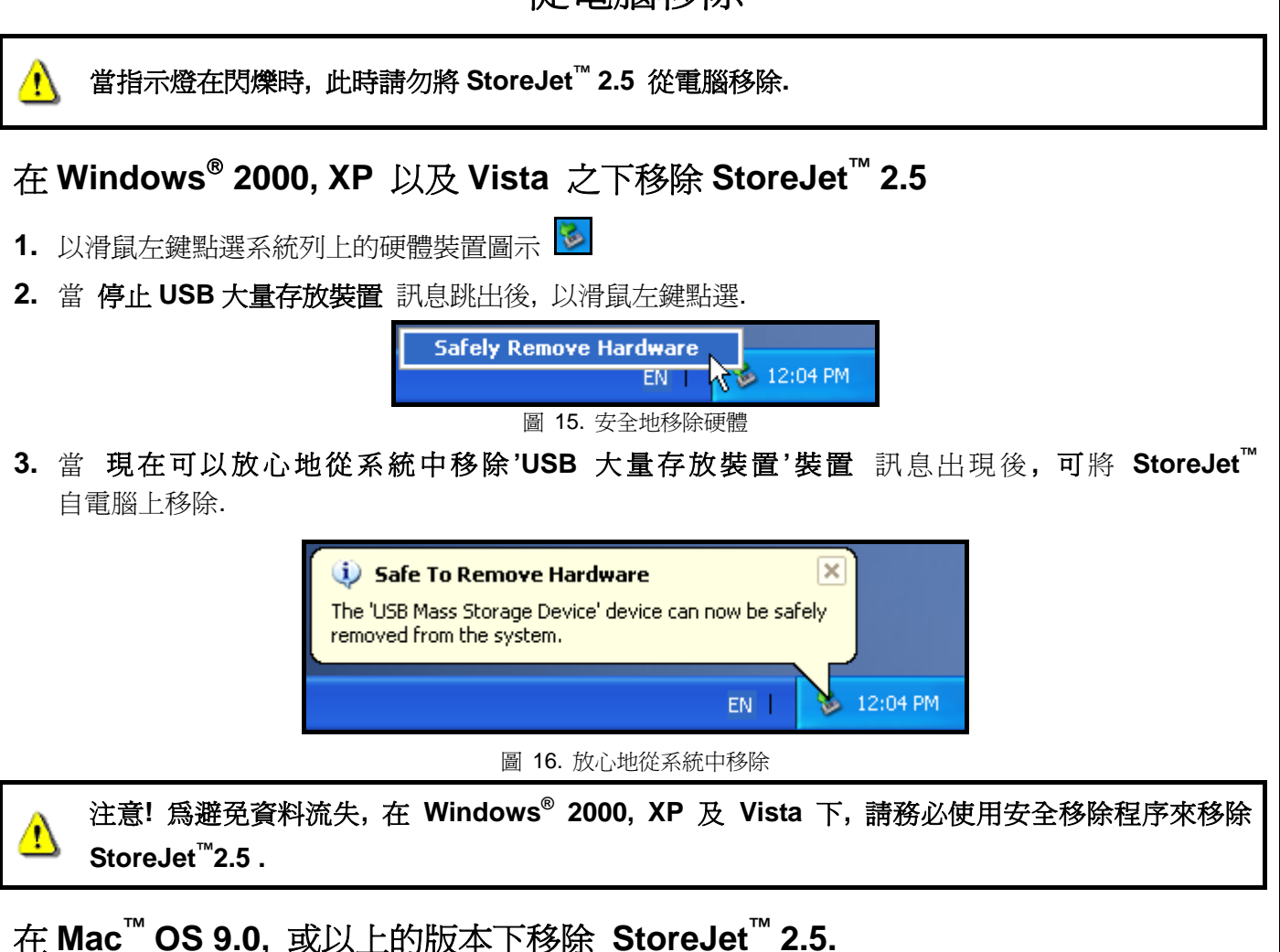

將 StoreJet<sup>™</sup> 2.5 的圖示拖曳至垃圾桶, 即可將 StoreJet<sup>™</sup> 2.5 從電腦上拔除..

在 Linux<sup>™</sup> Kernel 2.4, 或以上的版本下移除 StoreJet<sup>™</sup> 2.5

執行 umount /mnt/Storejet 移除裝置. 即可將 StoreJet<sup>™</sup> 2.5 從電腦上拔除..

格式化硬碟

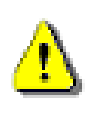

注意!格式化硬碟會刪除StoreJet 25中的所有資料。

您必須擁有管理員權限才可在Windows 2000、XP或Vista中進行格式化。

#### Windows® 2000/XP

- 1. 請至創見線上下載中心 http://www.transcend.com.tw/Support/DLCenter/index.asp 下載 StoreJet Format Utility (請任選一種外接式硬碟產品)。
- 2. 下載完成後,請將檔案解壓縮至您的電腦硬碟 (而非 StoreJet 25),接著執行 StoreJetFormatter.exe 應用程式。
- 3. 在已安裝 Windows® 2000/XP 的電腦上,將 StoreJet 25 插入可用的 USB 埠。
- 4. 為預防不小心格式化其他 USB 裝置,請卸除其他與電腦連接的 USB 裝置。
- 5. 在 StoreJet Format Utility 視窗中,按下 "Refresh" 按鈕。
- 6. 程式將會自動偵測到 StoreJet 25。

| Transcend StoreJet Format Utility ¥1.0         |
|------------------------------------------------|
| USB Device Refresh                             |
| Drive to Format                                |
| Whole Hard Disk                                |
| Capacity 186.31 GB                             |
| File System       NTFS     Image: Quick Format |
| Volume Label                                   |
| Start Close                                    |

圖8: 選取檔案系統

7. 按一下 Start 開始格式化。

| Transcend StoreJet Format Utility ¥1.0 |
|----------------------------------------|
| USB Device Refresh                     |
| COSB>> StoreJet 1 S160GSJ25B-S         |
| Whole Hard Disk                        |
| Capacity 186.31 GB                     |
| File System NTFS  Quick Format         |
| Volume Label                           |
| Start Close                            |
|                                        |

8. 隨即出現確認視窗。請按下 OK 鍵開始格式化。

| Warning |                                                                                                    | ×        |
|---------|----------------------------------------------------------------------------------------------------|----------|
|         | All data on the selected disk will be erased,<br>Please backup all important data to a different drive before form<br>Are you sure you want to continue? | natting, |
|         | OK Cancel                                                                                                    |          |

9. 格式化程序可能費時數分鐘。完成後, 視窗右下方會出現 O.K. 訊息。

| olume Label |         | Volume Label |       |
|-------------|---------|--------------|-------|
| Start       | Close   | Start        | Close |
|             | Running |              |       |

10. 按一下 Close, 結束格式化並離開。

#### Windows Vista®

- **1.**請至創見線上下載中心 http://www.transcend.com.tw/Support/DLCenter/index.asp 下載 StoreJet Format Utility (請任選一種外接式硬碟產品)。
- 2. 下載完成後,請將檔案解壓縮至您的電腦硬碟 (而非 StoreJet 25)。
- 3. 在已安裝 Windows Vista® 的電腦上,將 StoreJet 25 插入可用的 USB 埠。
- 4. 為預防不小心格式化其他 USB 裝置,請卸除其他與電腦連接的 USB 裝置。
- 5. 按右鍵點選"StoreJetFormatter.exe",並選取"以系統管理員身分執行"。

|   | 開啟(O)                             |   |
|---|-----------------------------------|---|
| ۲ | 以系統管理員身分執行(A)                     |   |
| 2 | Acer eDataSecurity Management     | + |
|   | 使用 Norton Internet Security 掃描(A) |   |
|   | 傳送到(N)                            | + |
|   | 剪下(T)                             |   |
|   | 複製(C)                             |   |
|   | 建立捷徑(S)                           |   |
|   | 刪除(D)                             |   |
|   | 重新命名(M)                           |   |
|   | 內容(R)                             |   |

6. 隨即顯示"使用者帳戶控制"畫面。請選取 "允許"繼續。

| 使用者帳戶控制 通知 無法辨識的程式想要存取您的電腦                                      | × |
|-----------------------------------------------------------------|---|
| 除非您知道它的來源或以前使用過,否則請勿執行此程式。<br>StoreJetFormatter.exe<br>無法辨識的發行者 |   |
| ◆ 取消<br>我不知道此程式的來源及其目的。                                         |   |
| ◆ 允許(A)<br>我備任此程式,我知道它的來源或我以前使用過。                               |   |
| ✓ 詳細資料(D)                                                       |   |
| 使用者帳戶控制可幫助防止未授權就對您的電腦進行變更。                                      |   |

- 7. 在 StoreJet Format Utility 視窗中,按下 "Refresh" 按鈕。
- 8. 該程式會自動偵測StoreJet 25所在的磁碟位置。

| Transcend StoreJet Format Utility ¥1.0          |
|-------------------------------------------------|
| USB Device Refresh                              |
| Whole Hard Disk                                 |
| Capacity 186.31 GB                              |
| File System       NTFS     Image: Quick Formate |
| Volume Label                                    |
| Start Close                                     |

9. 按一下Start開始格式化。

| Transcend StoreJet Format Utility V1.0          |
|-------------------------------------------------|
| USB Device Refresh                              |
| <usb>&gt; Store JetTS160GSJ25B-S</usb>          |
| Drive To Format                                 |
| Whole Hard Disk                                 |
| Capacity 186.31 GB                              |
| File System       NTFS     Image: Quick Formate |
| Volume Label                                    |
| Start Close                                     |
|                                                 |

10. 隨即出現確認視窗。請按下 OK 鍵開始格式化。

| Warning | ×                                                                                                    |
|---------|----------------------------------------------------------------------------------------------------|
| ⚠       | All data on the selected disk will be erased.<br>Please backup all important data to a different drive before formatting.<br>Are you sure you want to continue? |
|         | OK Cancel                                                                                                    |

**11.** 格式化程序可能費時數分鐘。完成後, 視窗右下方會出現"**O.K.**"訊息。

| Start | Close | Start | Close |
|-------|-------|-------|-------|

12. 按一下 Close, 結束格式化並離開。

## 問題排除

如果您的 StoreJet<sup>™</sup> 2.5 發生問題, 在將產品送修前, 請先參照以下的文章來排除問題. 如果仍無法解決您的問題, 請與您的經銷商、服務中心, 或當地的 Transcend 分公司聯絡。我們在 Transcend 公司網站上也 放有常見問題 FAQ 與技術服務訊息。

#### <u>作業系統無法偵測到 StoreJet<sup>™</sup> 2.5</u>

請依下列檢查:

- 1. StoreJet<sup>™</sup> 2.5 是否正確連接到 USB 埠?如果不是,請重新插拔;如果已正確連接仍無法使用,請換接 另一個可用的 USB 埠。.
- 是否使用 StoreJet<sup>™</sup> 2.5 隨機配備的 USB 連接線, 如果不是,請使用隨機配備的 USB 連接線來連接 StoreJet<sup>™</sup> 2.5 與電腦.
- StoreJet<sup>™</sup> 2.5 主要是透過電腦的 USB埠來提供電源. 然而, 有些舊型電腦上USB埠無法提供足夠的電源. 在此情況下, 請使用額外的USB A 型電源連接線來提供StoreJet<sup>™</sup> 2.5 額外的電源, 以確保裝置正常運作.
- 4. 是否將 StoreJet<sup>™</sup> 2.5 接至 Mac<sup>™</sup> 鍵盤? 如果是, 請將 StoreJet<sup>™</sup> 2.5 連接至 Mac<sup>™</sup> 主機後方的 USB埠.
- 5. USB埠功能是否啓動? 如果不是,請參閱主機板的使用手冊將USB的功能開啓。.

#### <u>爲什麼將StoreJet™ 2.5連結至電腦時,系統偵測不到</u>

- 1. 單個 USB 埠可能無法提供足夠的電力供 StoreJet<sup>™</sup> 2.5 使用。請確定您已將 USB傳輸線的二個接頭 都插入電腦 USB 埠中。
- 2. 請勿使用 USB 集線器 (USB HUB) 連接 StoreJet<sup>™</sup> 2.5。.

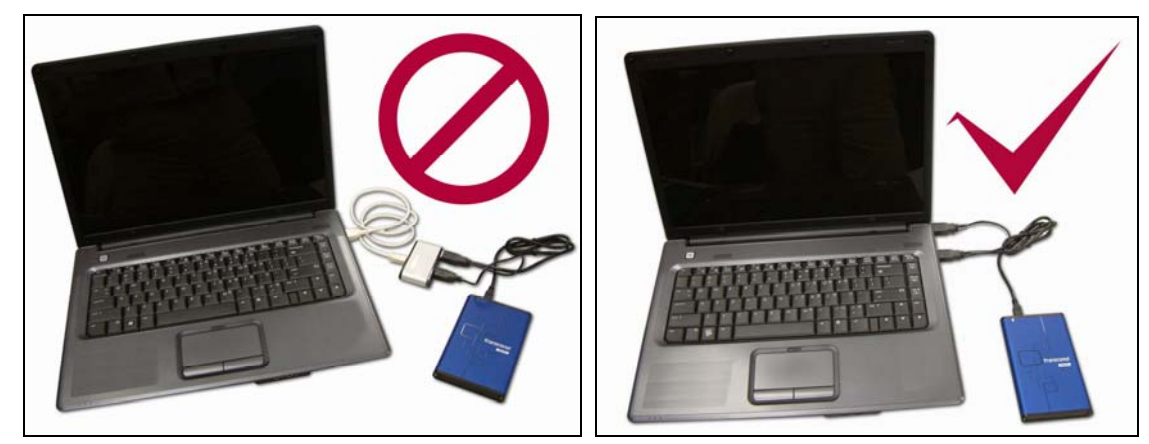

#### 無法開啓電源

請檢查下列事項:

- **1.** 請確認 StoreJet<sup>™</sup> **2.5** 已正確連接至電腦 USB 埠.
- 2. 請檢查該 USB 埠是否可以正常運作,如果無法正常運作,請連接至其他 USB 埠。

### <u>無法備份 Mac<sup>™</sup>上的資料</u>

StoreJet<sup>™</sup> 2.5 內附的硬碟出廠時預設的格式為 FAT32 系統。如果您想要在 MAC 電腦上作備份,請將硬碟 格式化成 HFS+ 系統。

## <u>在 Linux 下無法偵測到 StoreJet<sup>™</sup> 2.5</u>

StoreJet<sup>™</sup> 2.5 內附的硬碟出廠時預設的格式為 FAT32 系統。Linux <u>無法</u>支援 NTFS 檔案系統,請將 StoreJet<sup>™</sup> 2.5 格式化為 FAT32 檔案系統。

# StoreJet<sup>™</sup> 2.5 IDE 系列產品

# 產品規格

| ٠ | 產品尺寸(長 x 寬 x 高): | 129 mm × 79.9 mm × 13 mm   |
|---|------------------|----------------------------|
| • | 產品重量:            | 88g (不含硬碟)                 |
| ٠ | 儲存媒體:            | 2.5 吋 IDE 硬碟               |
| ٠ | 電源供給:            | USB 埠所提供之直流 5V 電源          |
| ٠ | 最大傳輸速率:          | 每秒最高可達 480Mbits            |
| ٠ | 作業溫度:            | 5°C (41°F) to 55°C (131°F) |
| • | 安規認證:            | CE, FCC, BSMI              |
| • | 保固年限:            | 2年                         |

## 採購資訊

| 產品名稱                                   | 硬碟容量 | 創見料號      |
|----------------------------------------|------|-----------|
| <b>StoreJet<sup>™</sup> 2.5</b> Silver | 0GB  | TS0GSJ25S |
| <b>StoreJet<sup>™</sup> 2.5</b> Red    | 0GB  | TS0GSJ25R |

# StoreJet<sup>™</sup> 2.5 SATA 系列產品

# 產品規格

| ● 產品尺寸(長 x 寬 x 高): | 129 mm × 79.9 mm × 13 mm   |
|--------------------|----------------------------|
| ● 產品重量:            | 186g (含硬碟)                 |
| ● 儲存媒體:            | 2.5 吋 SATA 硬碟              |
| ● 電源供給:            | USB 埠所提供之直流 5V 電源          |
| ● 最大傳輸速率:          | 每秒最高可達 480Mbits            |
| ● 作業溫度:            | 5°C (41°F) to 55°C (131°F) |
| ● 安規認證:            | CE, FCC, BSMI              |
| ● 保固年限:            | 2年                         |

## 採購資訊

| 產品名稱                                        | 硬碟容量  | 創見料號          |
|---------------------------------------------|-------|---------------|
| StoreJet <sup>™</sup> 2.5 SATA Silver       | 0GB   | TS0GSJ25S-S   |
| StoreJet <sup>™</sup> 2.5 SATA Blue         | 0GB   | TS0GSJ25B-S   |
| StoreJet <sup>™</sup> 2.5 SATA Red          | 0GB   | TS0GSJ25R-S   |
| StoreJet <sup>™</sup> 2.5 SATA 160GB Blue   | 160GB | TS160GSJ25B-S |
| StoreJet <sup>™</sup> 2.5 SATA 250GB Silver | 250GB | TS250GSJ25S-S |

## 保固條款

「更優越、更深遠」是創見資訊對於顧客服務的自我期許,創見資訊一向要求自己必須超越產業 一般標準以取得領先地位,這不僅是我們對於顧客滿意至上的堅持,更是始終如一的承諾。

請勿自行撕毀產品上的保固貼紙,一經撕毀則保固無效。

創見資訊保證所有產品皆經過完整測試,以避免原物料及加工過程中之一切缺失,並符合所公佈的規格。若您的 StoreJet<sup>™</sup> 2.5 在保固期間內,於正常環境使用之下,因不良的加工或原物料而導致故障,創見資訊將負起維修或更換同級產品之責,而本保固條款將受以下條件及限制之約束。

保固期間:創見資訊 StoreJet<sup>™</sup> 2.5 產品保固期限,自購買之日起算,爲期二年。創見資訊將檢視 產品並有權決定予以維修或更換新品,此一更換或維修之決定將是最終且具約束力的。此外,創 見資訊並保留可提供功能近似之翻修品之權利。

限制條款:本保固將不適用因意外、人為破壞、不當之使用、安裝、自行變更零件、天然災害或 電源問題所造成之損壞。StoreJet<sup>™</sup> 2.5 必須搭配符合工業標準之其他設備來使用。創見資訊對於 因其他廠商之設備所引起的損壞將不負保固之義務。對於任何伴隨之間接、附帶的損壞,利潤、 商業投資及商譽之損失,或因資料遺失所造成之損害,以及搭配 StoreJet<sup>™</sup> 2.5 之其他公司設備之 損壞或故障,創見資訊亦不負賠償之義務。受相關法律之約束,本限制條款不適用非法的或無法 執行的情形。

聲明:上述保固條款為獨立的,未伴隨其他暗示的或特殊的保固條件,本保固條款不受創見資訊 所提供技術支援與通報之影響。

線上產品保固註冊:您可於購買創見產品30天內,於線上註冊所購買之產品,以獲得更完善的產品 服務。

產品保固註冊網站為 http://www.transcend.com.tw/TsClub/index.asp

◆ 以上所有規格與資訊若有變更恕不另行通知.

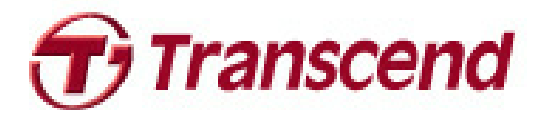

Transcend Information, Inc.

#### http://www.transcend.com.tw

\*Transcend 標誌是創見資訊股份有限公司的註冊商標. \*所有的標誌及記號是註冊給其合作廠商的註冊商標.